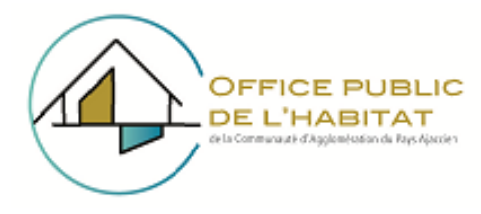

# ACCES A VOTRE COMPTE LOCATAIRE

#### Étape 1 : Accéder à la page d'Accueil

Ouvrez votre navigateur Web et entrez sur votre navigateur Web www.ophcapa.fr

#### Étape 2 : Accéder au Compte Locataire

Une fois sur la page d'accueil, cherchez l'option « Accès Compte locataire » située en haut à droite de votre écran. Le lien est en bleu.

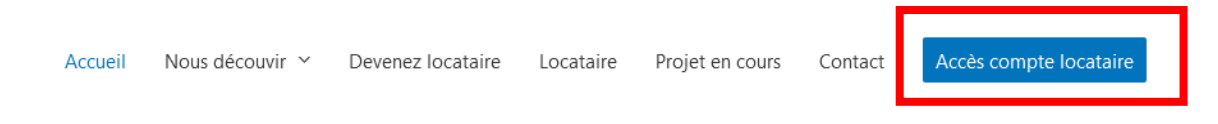

# Étape 3 : Demander un Code d'accès

Une fenêtre de connexion apparaîtra. En bas de cette fenêtre, cliquez sur l'option « demander un code d'accès »

| Office Public Habitat de la Communauté<br>d'Agglomération du Pays Ajaccien<br>Identification |        |
|----------------------------------------------------------------------------------------------|--------|
| Mercredi 07 Août                                                                             | Retour |
| Identifiant<br>Mot de passe<br>Mémoriser mon identifiant<br>Valider Abandon                  |        |
| Changer de mot de passe                                                                      |        |
| Demander un code d'accès                                                                     |        |
| Mot de passe oublié                                                                          |        |
| SSI actif<br>Portail Web de la suite NeXThOME version 23.3.1.1 (2021-01)<br>SCEPIO           |        |

# Étape 4 : Remplir le Formulaire de Demande

Remplissez le formulaire avec les informations requises (nom, prénoms, adresse Email et les<br/>autres infos concernant votre logement que vous trouverez sur votre avis d'échéance), vérifiez<br/>que toutes les informations sont correctes.

Si vous avez oublié votre code d'accès et/ou votre mot de passe, saisissez les champs ci-dessous et valider, le mot de passe sera envoyé à l'adresse email renseignée sur votre compte.

| Votre Nom *                |         |
|----------------------------|---------|
| Votre adresse email *      |         |
| Votre référence logement * |         |
| Votre numéro locataire *   |         |
|                            |         |
|                            | Valider |

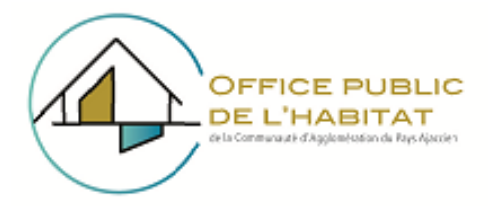

Cliquez sur le bouton « Valider » pour soumettre votre demande.

Une fois valider vous avez un message « le code d'accès a été envoyé à l'adresse xxx »

| Vot |                                                  |         |
|-----|--------------------------------------------------|---------|
| Vo  | portail.scepia.fr                                |         |
| Vo  | Le code d'accès a été envoyé à l'adresse<br>@ fr |         |
|     | ок                                               |         |
| I.  |                                                  | Valider |
|     | Votre code d'accès                               |         |
|     | Votre mot de passe                               |         |

Après avoir validé le formulaire, vous recevrez un email contenant votre code d'accès et votre mot de passe.

# Étape 5 : Se connecter à votre compte locataire

Revenez à la page d'accueil du site ophcapa.fr en haut à droite, cliquez de nouveau sur « Accès compte locataire » en bleu. Remplissez les champs avec le code d'accès et le mot de passe que vous avez reçu par email. Cliquez sur le bouton de connexion pour accéder à votre compte locataire.

# VOUS ETES MAINTENANT CONNECTE A VOTRE COMPTE LOCATAIRE